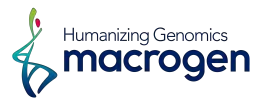

# Spatial molecular imaging with $CosMx^{\mathbb{R}}SMI$

# Report

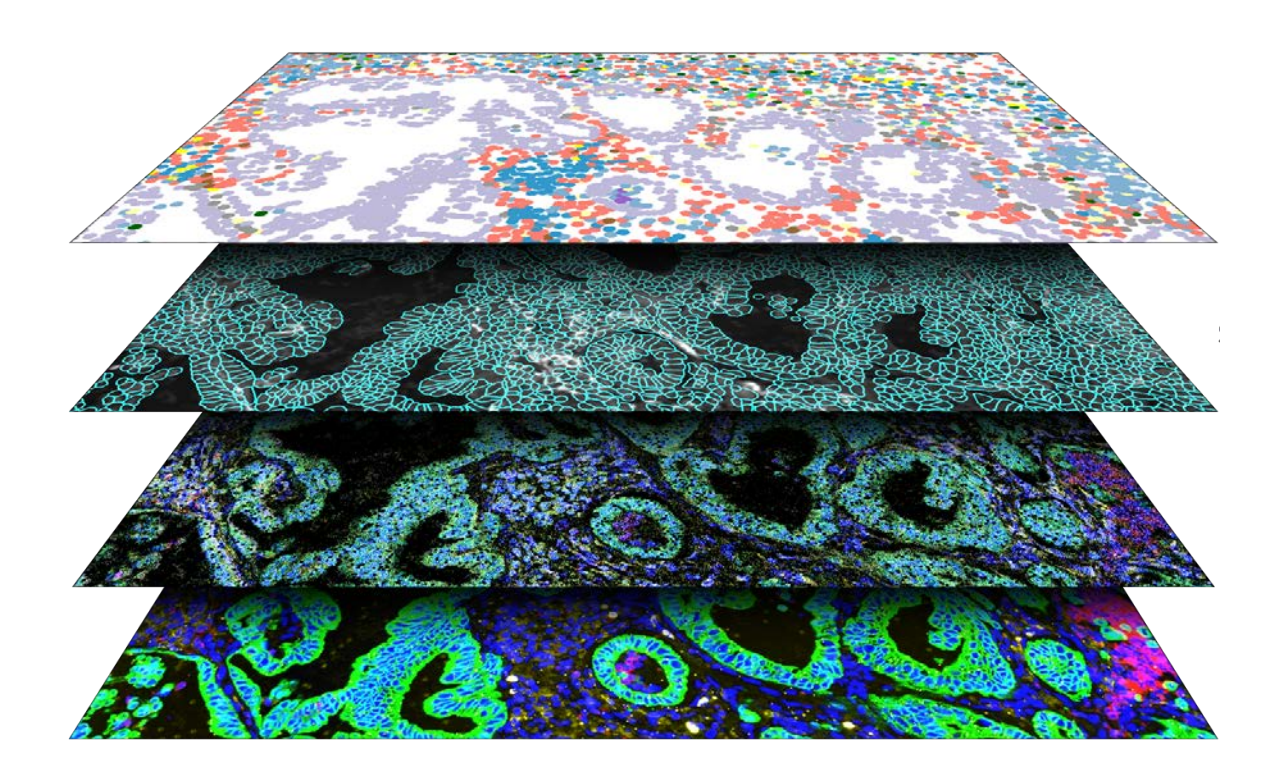

nanoString

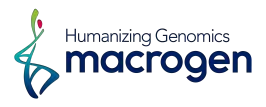

# **Project Information**

| Client Name          | Samples      |
|----------------------|--------------|
| Company/Institution  | Samples      |
| Order Number         | Order Number |
| Species              | Species      |
| Number of Slide      | -            |
| Panel Used           | _            |
| Segmentation Markers | _            |

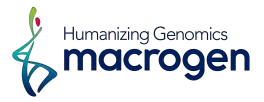

# **Table of Contents**

#### **Project Information**

#### 1. CosMx Technology Overview

- 1. 1. Overall Workflow
- 1. 2. Slide Preparation
- 1. 3. Process Samples on CosMx SMI
- 1. 4. Data Analysis on AtoMx

#### 2. AtoMx Analysis Results

2.1. Data Statistics

#### 3. Data Download Information

- 3. 1. Analysis Results
- 3. 2. Folder Structure

#### 4. Appendix

4.1. Literature References

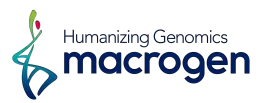

# 1. CosMx Technology Overview

# 1. 1. Overall Workflow

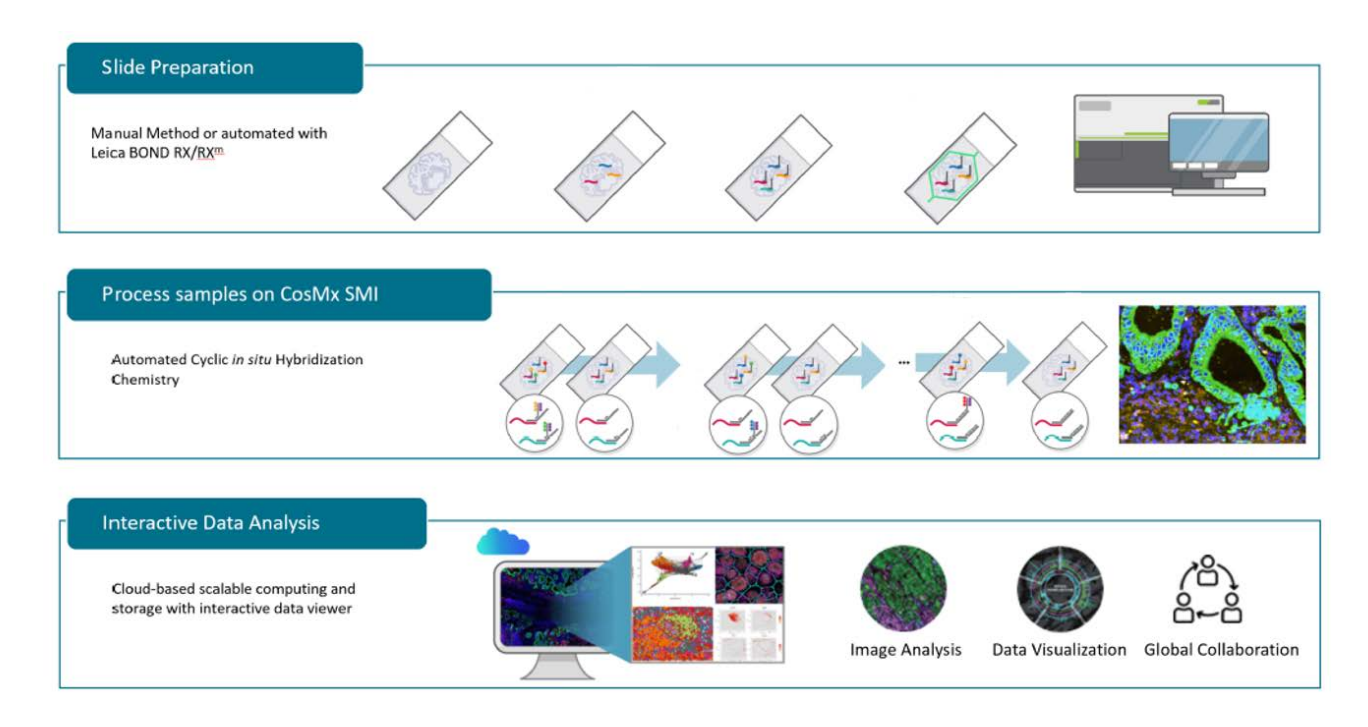

#### 1. 2. Slide Preparation

1. A  $5\mu$ m FFPE or fresh frozen tissue section is fixed and permeabilized on the slide.

2. RNA probes are hybridized to their targets in the tissue sample.

3. The tissue is washed, then in cubated with oligo-labeled antibodies for morphology marker staining.

4. After washing, the flow cell is assembled and loaded onto th SMI Instrument for morphology marker imaging.

#### 1. 3. Process Samples on CosMx SMI

1. The flow cell is scanned on the CosMx SMI Instrument.

2. The desired imaging areas (also called Fields of View, FOV) on the tissue are selected.

3. The SMI Instrument automates rounds of reporter binding and fluorescent imaging on the slides.

4. During each rounds, the barcode readouts of RNA probes or protein antibody are collected.

5. The X,Y, and Z coordinates of each target molecules are translated to spatial location data and exported to the cloud.

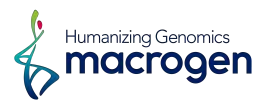

#### 1. 4. Data Analysis on AtoMx

1. All data storage and analysis is completed within the cloud-based workspace called AtoMx.

2. QC normalization is carried out on the readouts.

3. Using the intuitive interface of AtoMx, various data analysis including dimension

reduction, UMAP/tSNE calculation, differential expression, cell proximity, signaling pathway analysis are carried out.

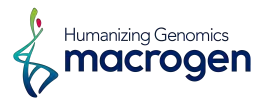

# 2. AtoMx Analysis Results

# 2.1. Data Statistics

| Order Number                          | Samples |  |
|---------------------------------------|---------|--|
| Total Cells Analyzed                  | -       |  |
| Total FOVs                            | _       |  |
| Mean unique transcripts per cell      | -       |  |
| Mean total transcripts/cell           | _       |  |
| Mean Total Negative probe counts/cell | _       |  |

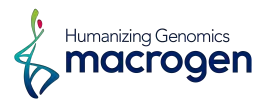

# 2. 2. PCA plot

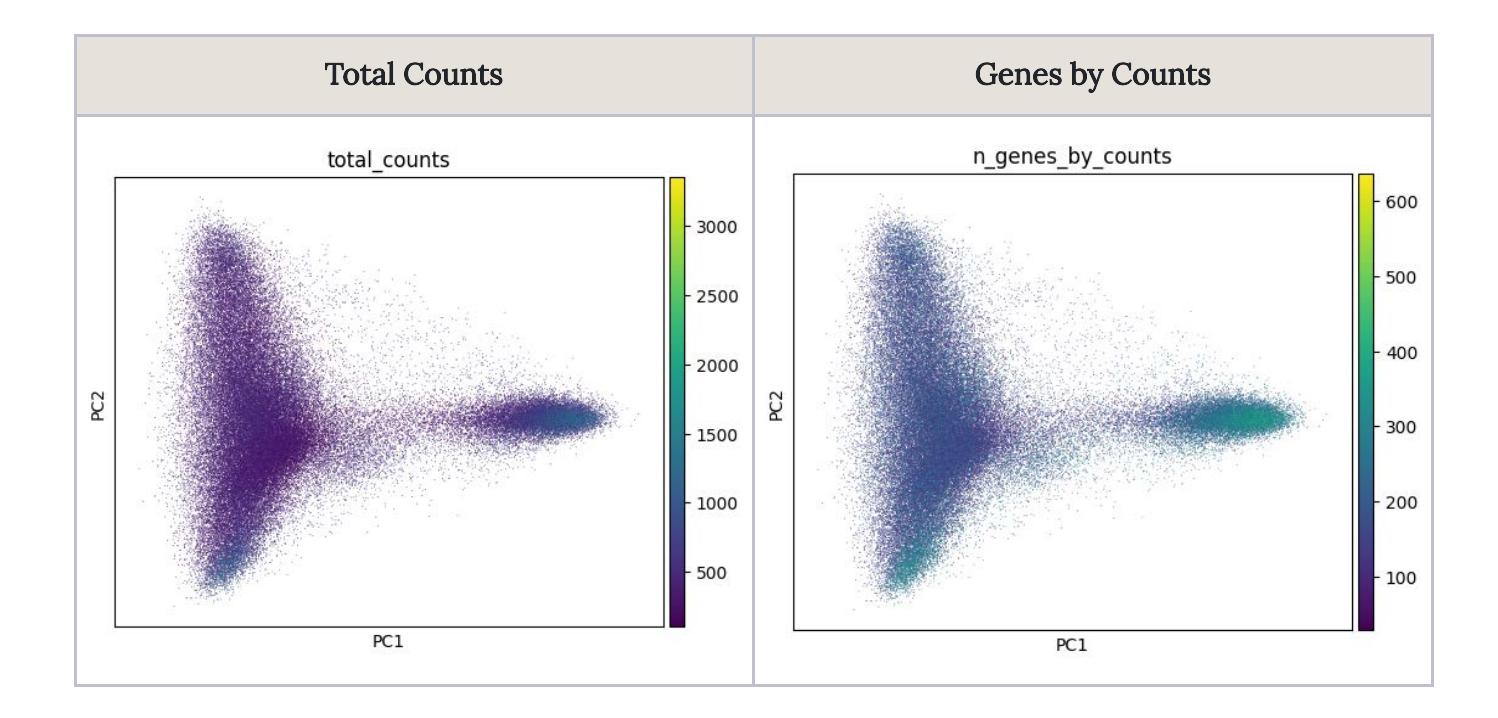

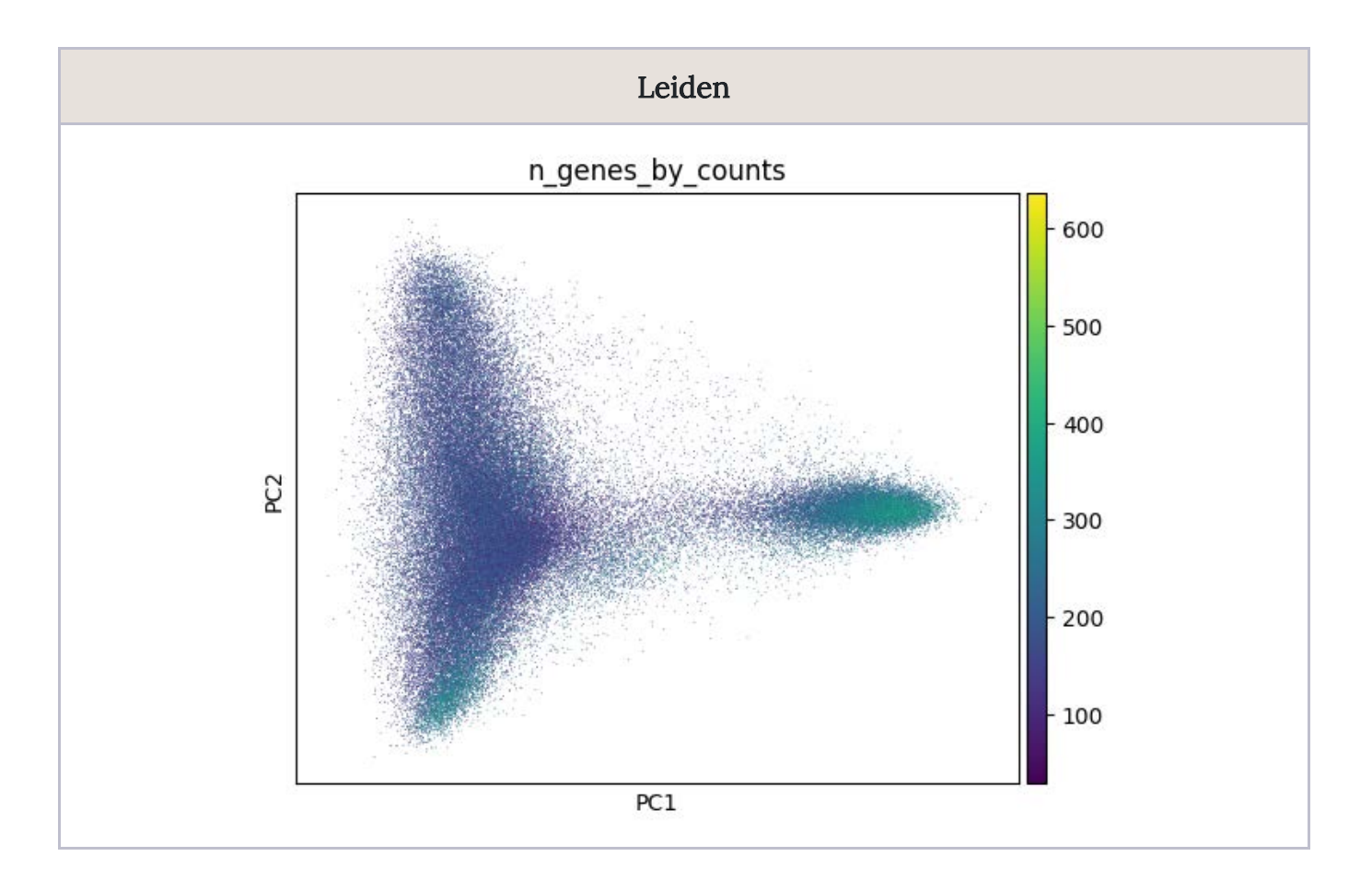

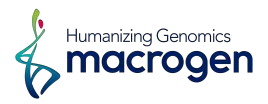

# 2. 3. UMAP plot

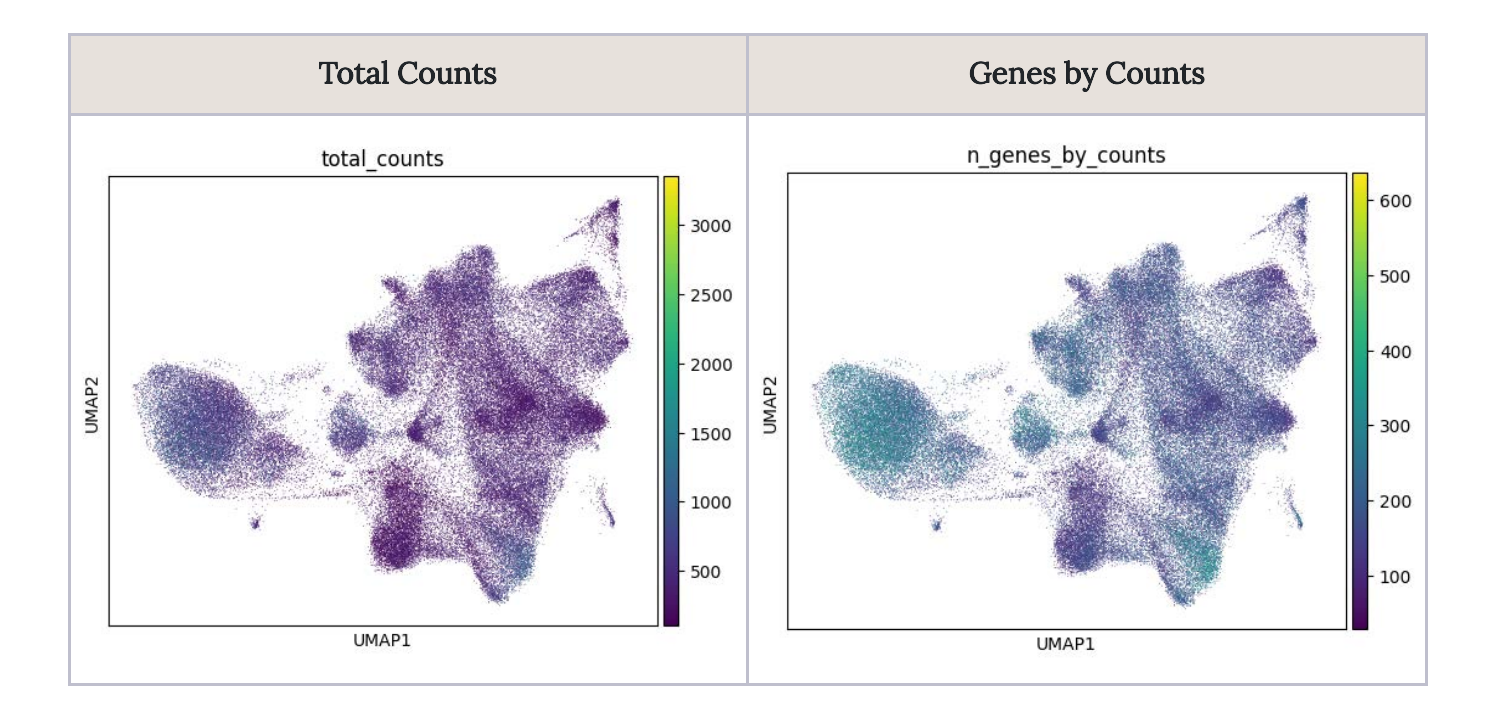

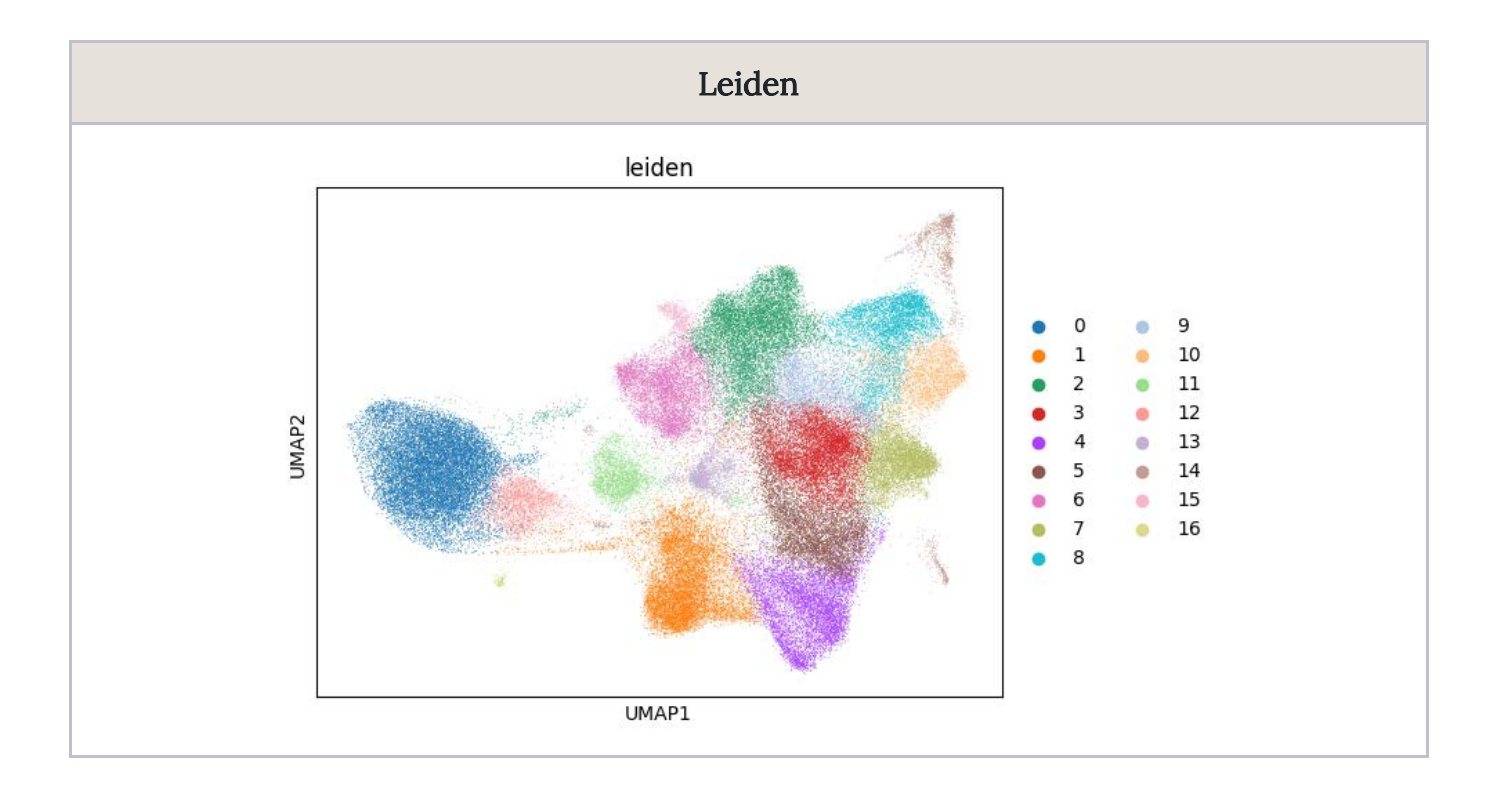

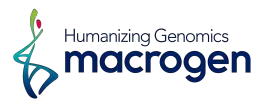

# 3. Data Download Information

# 3. 1. Analysis Results

| Download link        | File size | MD5SUM |
|----------------------|-----------|--------|
| <u>TileDB_Array</u>  | size      | md5sum |
| <u>Seurat_Object</u> | size      | md5sum |
| <u>Raw_Files</u>     | size      | md5sum |

#### 3. 2. Folder Structure

| 😓 CosMx Rawdata Result                                        |
|---------------------------------------------------------------|
| 늘 TileDB Array                                                |
| 늘 Seruat Object                                               |
| 📴 Raw_Files                                                   |
| 늘 Flowcell Folder                                             |
| 눧 Logs — 🖹 SpatialProfiling_[sequence_name].fovs              |
| [Flowcell]_[SlideNum]                                         |
| 🝃 CellStatsDir                                                |
| 늘 CellComposite                                               |
| CellComposite_FOV[FOV].jpg                                    |
| 🝃 CellOverlay                                                 |
| CellOverlay_[FOV].jpg                                         |
| FOV[FOV]                                                      |
| CellLabel_F[FOV].TIF                                          |
| CompartmentLabels_F[FOV].TIF                                  |
| [FOV].csv                                                     |
| Morphology2D                                                  |
| [sequence_name]_S[slot]_C[cycle]_P[pool]_N[spot]_F[FOV].TIF   |
| Morphology3D                                                  |
| FOV[FOV]                                                      |
| CellComposite_FOV[FOV].jpg                                    |
| RnD                                                           |
| Run_[GUID]_[sequence_name]_S[slot]_Summary_F[FOV].csv         |
| RunSummary                                                    |
| Run_[GUID]_[date]_S[slot]_[instrument_name]_ExptConfig.txt    |
| AnalysisResults/[processing_id]/                              |
| FOV[FOV]                                                      |
| FOV[FOV]_Analysis_Summary.txt                                 |
| I Run_[GUID]_FOV[FOV]complete_code_cell_target_call_coord.csv |

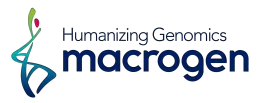

# 4. Appendix

# 4.1. Literature References

| Quality Control         | https://www.itl.nist.gov/div898/handbook/eda/section3/eda35h1.html                |
|-------------------------|-----------------------------------------------------------------------------------|
| Normalization           | https://scanpy-tutorials.readthedocs.io/en/latest/tutorial_pearson_residuals.html |
|                         | https://genomebiology.biomedcentral.com/articles/10.1186/s13059-021-02451-7       |
| UMAP                    | https://pubmed.ncbi.nlm.nih.gov/30531897                                          |
| Cell Typing -RNA        | https://www.biorxiv.org/content/10.1101/2022.10.19.512902v1.full                  |
| Cell Typing -Protein    | https://doi.org/10.1038/s41592-022-01498-z                                        |
| Leiden Clustering       | https://www.nature.com/articles/s41598-019-41695-z                                |
| Differential Expression | https://github.com/glmmTMB/glmmTMB                                                |
|                         | https://github.com/rvlenth/emmeans                                                |